# Ask Me Anything November 14, 2024

**Dennis Fritsche** 

# Topics

- Resize images for club contests
- Avoiding halos in post processing
- Color Grading
- Remove distractions and emphasize subject
- Transitioning from DSLR to mirrorless

# Terms Used in Cropping and Resizing

- Aspect Ratio ratio of width to height
- Pixel Dimensions width and height expressed in pixels

|                     |              | Pixel       |
|---------------------|--------------|-------------|
| Term                | Aspect Ratio | Dimensions  |
| HD                  | 16:9         | 1920 X 1080 |
| QHD                 | 16:9         | 3840 X 2160 |
| PPC                 | 17.1 X 9     | 4096 X 2160 |
| DCC                 | 3:2          | 1920 X 1280 |
| <b>Most Cameras</b> | 3:2          | Varies      |
| Olympus             |              |             |
| Micro 4/3           | 4:3          | Varies      |

### Resize for club contests

- Clubs and other contests have specific image size requirements.
- Plano Photography Club

Image DIMENSIONS are a maximum of 4096 pixels wide and 2160 pixels high

• Dallas Camera Club

The maximum width of an image is 1920 pixels. The maximum image height is 1280 pixels.

• Some online contest have requirements such as 2100 pixels on long side, and maximum of 5MP.

### Horizontal Image in HD Requirement

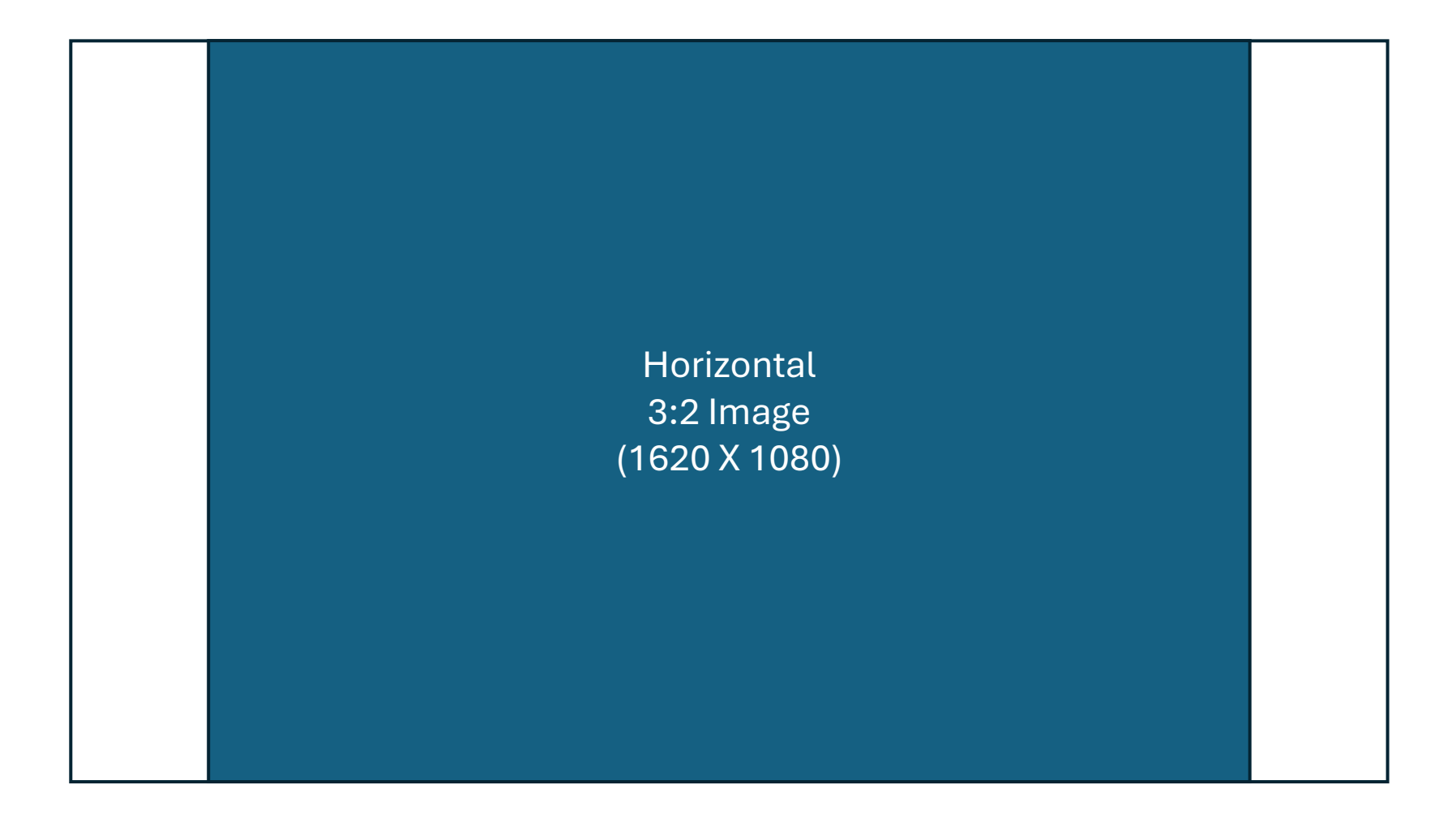

### Vertical Image in HD Requirement

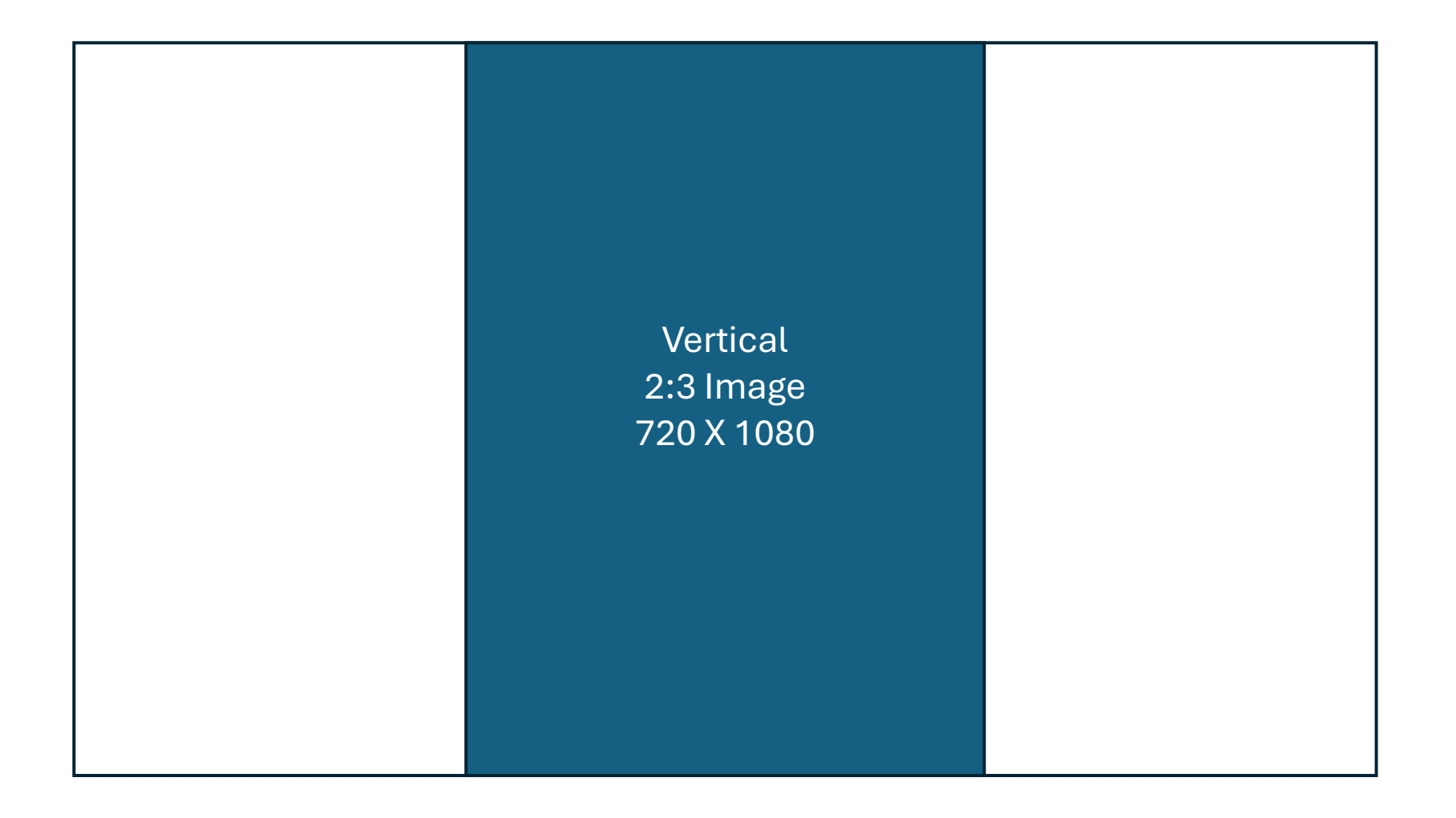

# Ways to Resize

- Luckily, you don't need to do a bunch of math. There are many ways to resize and let the program do it.
- Windows PC: Use the *Photo* App.
- Mac: <u>Image Resizer | Easily Resize Images Online for FREE</u> (can also use on a PC)
- PC and Mac: Lightroom, Photoshop, or others

# PC: Photo App

Locate Photo, Right Click, Open with Photos

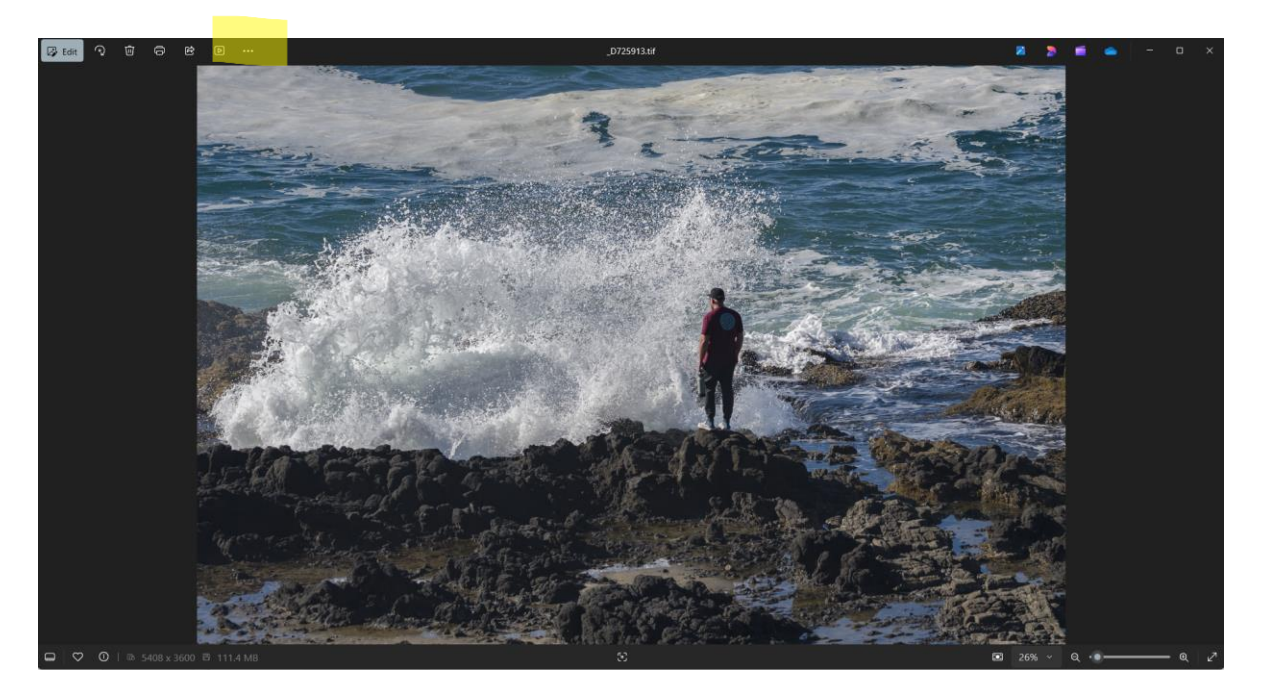

Click the three dots and choose Resize Image

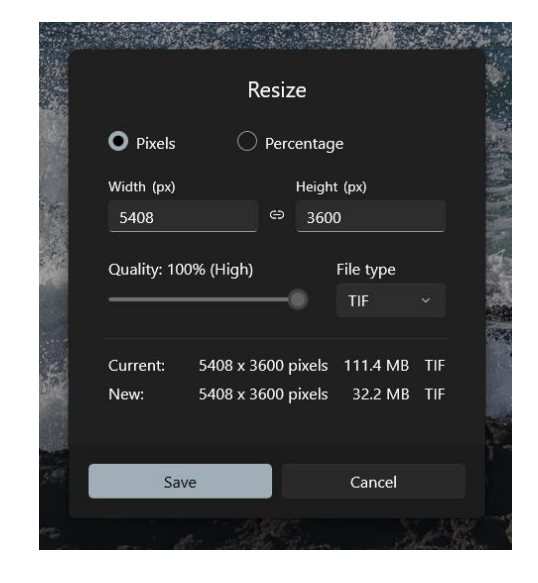

#### Enter 1920 in width since 1278 is less than 1280, all is good.

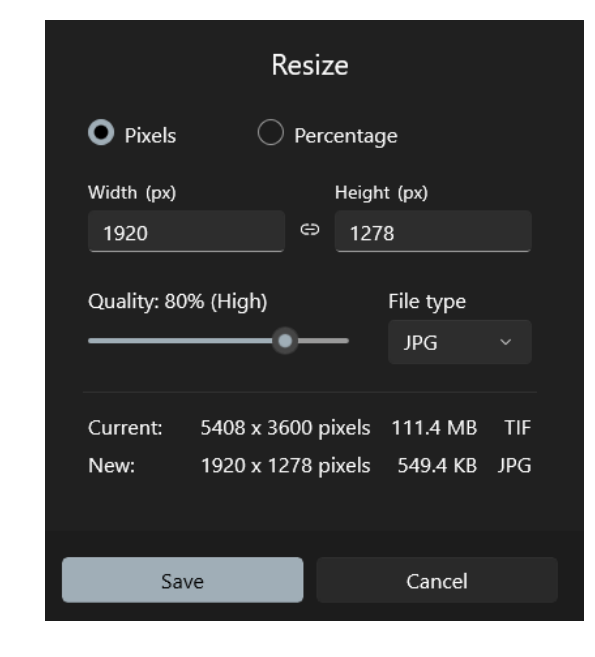

Click Save

# Mac: Image Resizer

Navigate to Image Resizer, Select an image.

|                                 | $\bigcirc$     |   |  |
|---------------------------------|----------------|---|--|
|                                 | 🗟 Select Image | ~ |  |
| or, drag and drop an image here |                |   |  |

#### **Choose dimensions Resize Settings** Click Download Image By Dimensions As Percentage Height Width px ~ 1280 1629 **bownload Image** Lock Aspect Ratio **Export Settings** ^ Target File Size (optional) 0 KB Save Image As JPG

Resize Image  $\rightarrow$ 

### PC or Mac: Lightroom (Export for PPC)

Choose the image to export. Choose export.

| port One File     |                                                                  |                                  |  |
|-------------------|------------------------------------------------------------------|----------------------------------|--|
| Export Location   |                                                                  |                                  |  |
| Export To:        | Same folder as original photo                                    |                                  |  |
| Folder:           | : (wherever each source photo is located)                        |                                  |  |
|                   | Put in Subfolder: Fun with Food                                  |                                  |  |
|                   | Add to This Catalog Add to Stack: Below Original V               |                                  |  |
| Existing Files:   | Overwrite WITHOUT WARNING $$                                     |                                  |  |
| File Naming       |                                                                  |                                  |  |
| Rename To:        | Custom Name - Sequence                                           | $\sim$                           |  |
| Custom Text:      | Start Numb                                                       | er:                              |  |
| Example:          | _D727158.jpg Extension                                           | ns: Lowercase $ \smallsetminus $ |  |
| ▶ Video           |                                                                  | No Video                         |  |
| File Settings     |                                                                  |                                  |  |
| Image Format:     | JPEG ~                                                           |                                  |  |
| Quality:          | 100 Limit File Size To: 600 K                                    |                                  |  |
| Color Space:      | sRGB IEC61966-2.1 V Bit Depth: 8 bits/component                  | $\sim$                           |  |
|                   | HDR Output Maximize Compatibility                                |                                  |  |
| Content Credentia | als (Early Access)                                               | Don't include                    |  |
| Image Sizing      |                                                                  |                                  |  |
| Resize to Fit:    | Width & Height $\checkmark$ Don't Enlarge                        |                                  |  |
| W:                | 3840 H: 2160 pixels $\checkmark$ Resolution: 220 pixels per inch | ~                                |  |

Choose: location, subfolder, add to catalog, What to do with duplicates.

Choose jpeg, Quality, color space

Choose dimensions, resolution doesn't matter

# PC or Mac: Lightroom (Export for PPC)

| ▼ Output Sharpening                                      |                                 |  |  |  |
|----------------------------------------------------------|---------------------------------|--|--|--|
| Sharpen For: Screen $\lor$ Amount: Standard $\checkmark$ | Output sharpening               |  |  |  |
| ▼ Metadata                                               |                                 |  |  |  |
| Include: All Metadata                                    | I usually choose copyright only |  |  |  |
| ▼ Watermarking                                           |                                 |  |  |  |
| □ Watermark: Simple Copyright Watermark ∨                | Not for contest                 |  |  |  |
| ▼ Post-Processing                                        |                                 |  |  |  |
| After Export: Do nothing                                 | I've never used this.           |  |  |  |
| Application: Choose an application Choose                |                                 |  |  |  |

# PC or Mac: Lightroom (Export for PPC)

| • | Lightroom Presets                     |
|---|---------------------------------------|
| W | Helicon Focus                         |
|   | Helicon Focus (DNG)                   |
|   | Helicon Focus (TIFF)                  |
|   | Nik Collection                        |
| W | X-Rite Presets                        |
|   | ColorChecker Camera Calibration       |
| W | User Presets                          |
|   | A - Convert for Presentation          |
|   | 🗌 A - Trilogies                       |
|   | Contest B&W Magazine                  |
|   | Contest DCC 1920X1280                 |
|   | Contest DCC 1920X1280 Watermark Black |
|   | Contest DCC 1920X1280 watermark white |
|   | Contest Lenswaork Legacy              |
|   | Contest Long Side 2100                |
|   | Contest Photoplace                    |
|   | Contest PPC 3840 X 2160               |
|   | Contest PPC 3840 X 2160 Watermark     |
|   | Contest PPC 3840X 2160 Edited by      |
|   | COntest Test                          |
|   | Convert for Portfolio 1200X800        |
|   | Convert for Print Study Group         |
|   | Convert for Web 250X350               |
|   | Convert to PNG                        |
|   | Copy RAW to Composite Objects         |
|   | Copy RAW to New Folder                |
|   | Copy RAW to Same Folder               |
|   | Copy RAW to Temporary                 |
|   |                                       |

Remove

Add

Preset:

Make a preset and next time just choose the image (s) and click the preset.

### When a Specific Size is Required

- Sometimes a specific size is required.
- Such as a 30in x 24in image.
- In this case you must crop to the required aspect ratio.
- 30 x 24 is a 5:4 ratio.

### Create a file to send to print service

#### Choose image and crop if necessary

| Export One File    |                                                 |                                   |                                |
|--------------------|-------------------------------------------------|-----------------------------------|--------------------------------|
| ▼ Export Location  |                                                 |                                   |                                |
| Export To:         | Same folder as original photo                   | ~                                 |                                |
| Folder:            | Folder: (wherever each source photo is located) |                                   | Choose location                |
|                    | Put in Subfolder: Print                         |                                   |                                |
|                    | Add to This Catalog                             | 🛿 Below Original 🖂                |                                |
| Existing Files:    | Ask what to do $\checkmark$                     |                                   |                                |
| ▼ File Naming      |                                                 |                                   |                                |
| Rename To:         | Dennis X                                        | ~                                 |                                |
| Custom Text:       |                                                 | Start Number:                     | Optional                       |
| Example:           | _D726608-X.jpg                                  | Extensions: Lowercase 🗸           |                                |
| ▶ Video            |                                                 |                                   |                                |
| File Settings      |                                                 |                                   |                                |
| Image Format:      | JPEG                                            | ]                                 |                                |
| Quality:           | 60                                              | Limit File Size To: 100 K         | Set Parameters per service     |
| Color Space:       | Adobe RGB (1998) $\sim$                         | Bit Depth: 8 bits/component ~     |                                |
|                    | HDR Output Maximize Compatibility               |                                   |                                |
| ► Content Credenti | ials (Early Access)                             | Don't include                     |                                |
| ▼ Image Sizing     |                                                 |                                   | Set Desired size in inches and |
| Resize to Fit:     | Width & Height $\checkmark$                     | 🗌 Don't Enlarge                   | Parameters per service         |
| W:                 | 30.000 H: 24.000 in ~                           | Resolution: 240 pixels per inch ~ |                                |
| Output Sharpenir   | ng                                              |                                   |                                |

### Create a file to send to print service

| ▼ Output Sharpening                            |                   |  |  |
|------------------------------------------------|-------------------|--|--|
| Sharpen For: Glossy Paper > Amount: Standard > | Output Sharpening |  |  |
| ▼ Metadata                                     |                   |  |  |
| Include: Copyright & Contact Info Only         | Optional          |  |  |
| ▼ Watermarking                                 |                   |  |  |
| □ Watermark: Simple Copyright Watermark ∨      | Optional          |  |  |
| ▼ Post-Processing                              |                   |  |  |
| After Export:                                  |                   |  |  |
| Application: Choose an application             | ļ                 |  |  |

Export file.

Lightroom will upsize or downsize as needed.

I prefer preparing for an outside lab by using the LR print module. Lightroom Camera to Print 2021 - Part 3 - Printing.pdf

### Crop with Mac

- Open image in Photos Raw or jpeg
- Click "Edit" (top right had corner of screen) Image 1
- Click "Crop (top of screen) Image 2
- Chose aspect ratio (right side of screen( Image 3
- When you are through with the edited image you copy and paste the jpeg to you desktop.

. . .

Photos

Albums

< - O-----+

November 9, 2024 at 10:17:25 AM 4,751 of 4,751

③ ① ♡ □ ☆ Edit

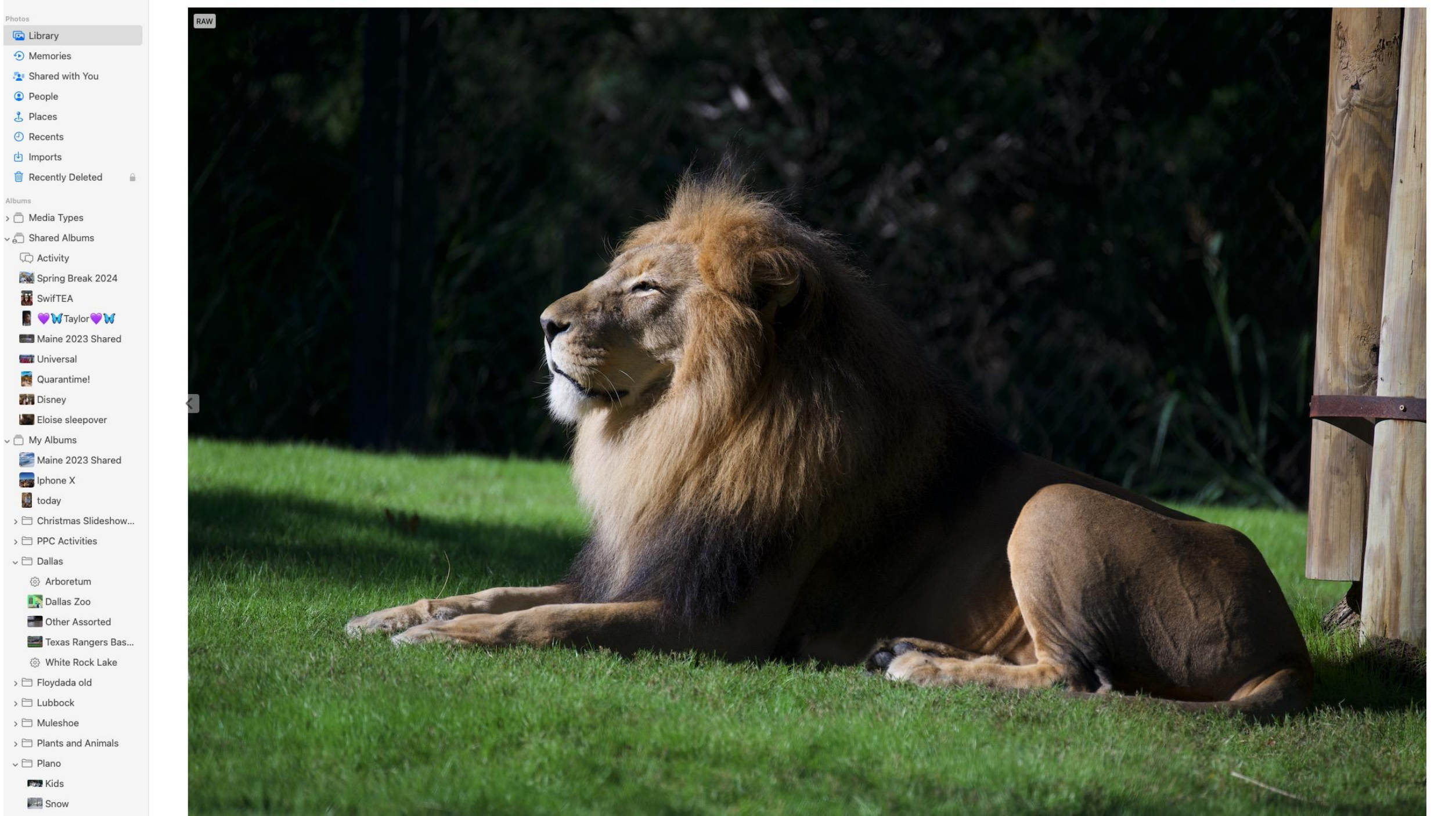

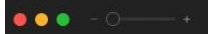

Done

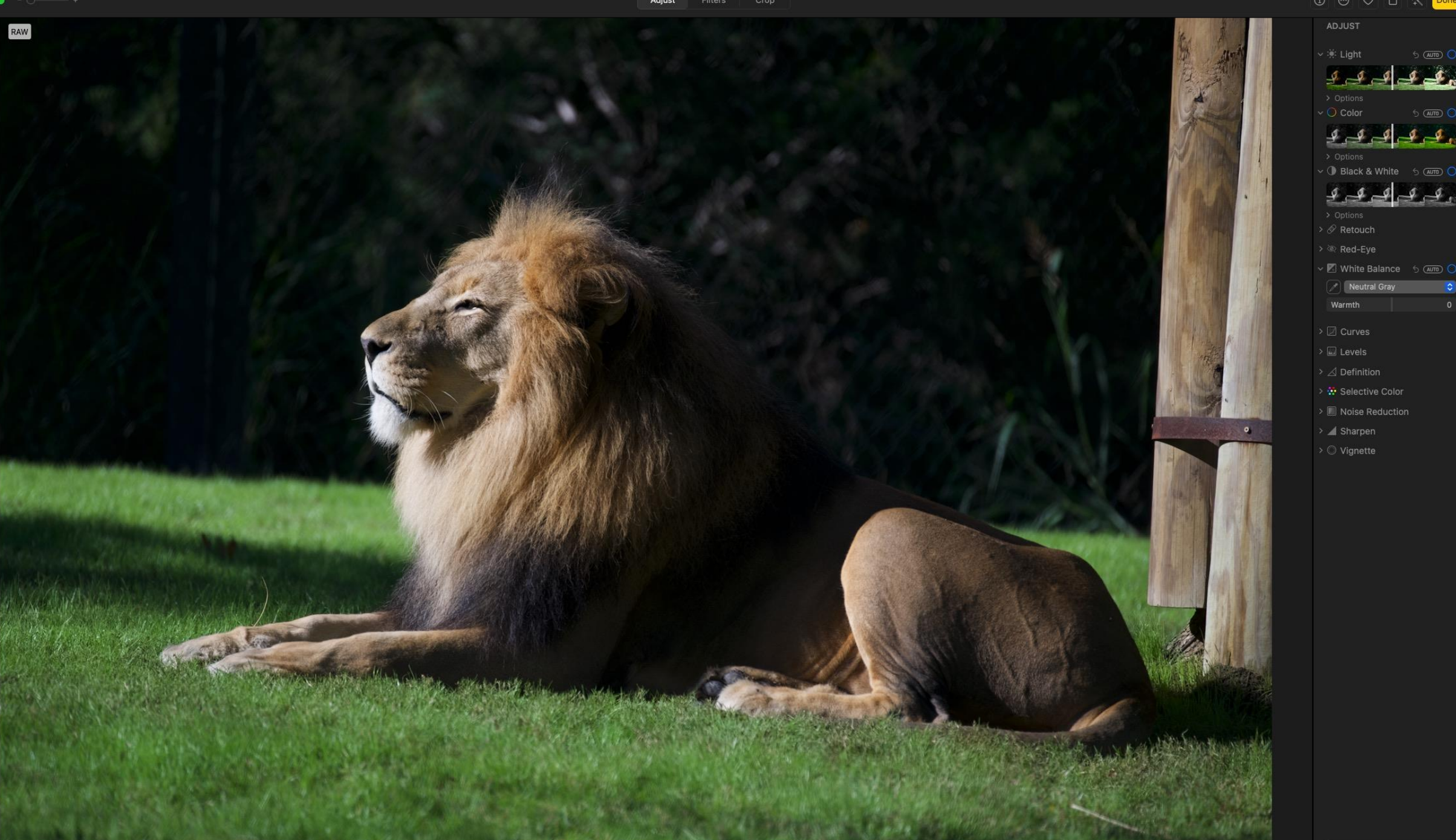

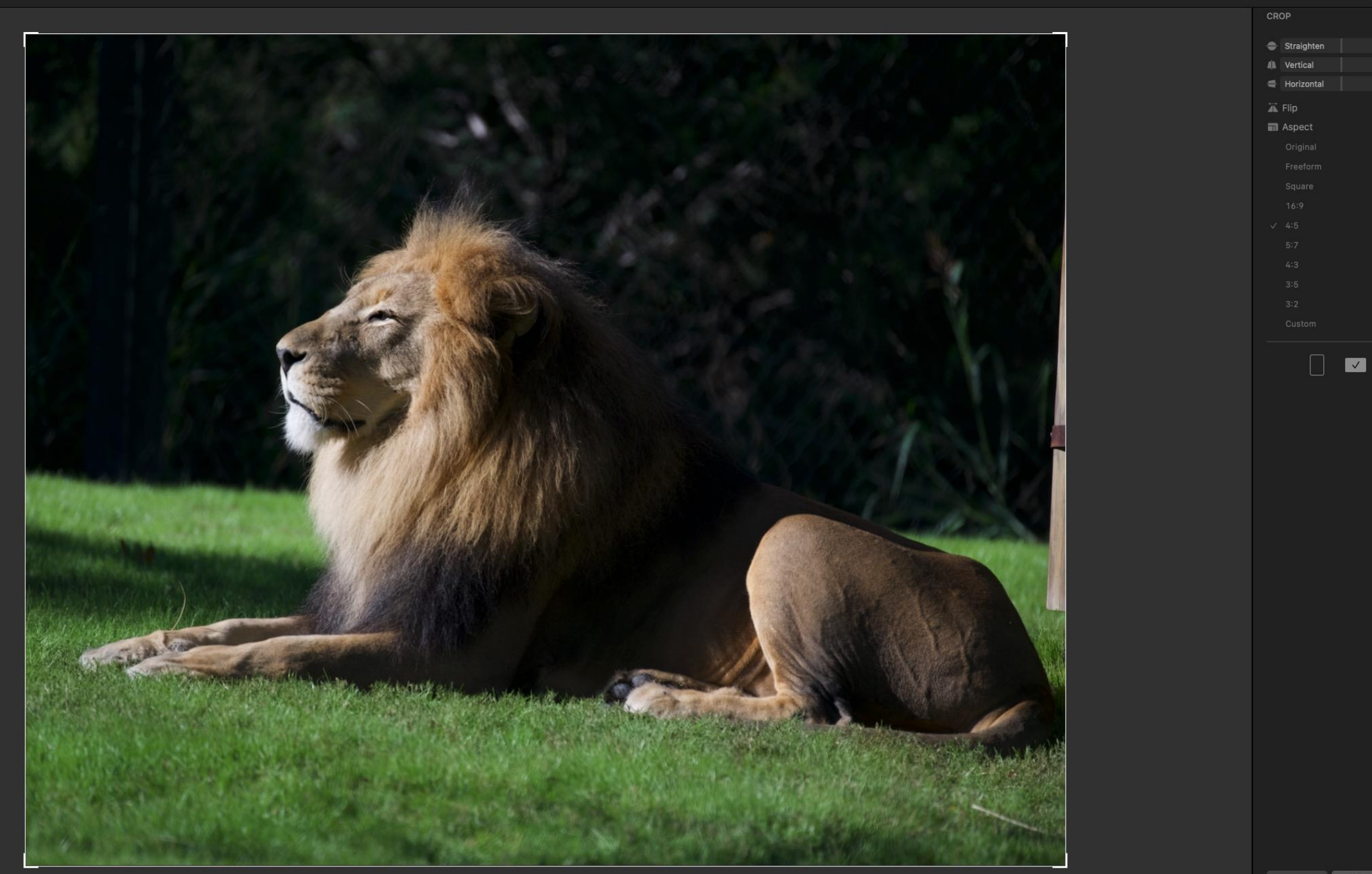

### Avoid Halos in Post Processing

- Start with a sharp image
- Lightroom has a number of powerful sliders that make editing our images much easier. However, under some circumstances, these sliders can result in halos around edges. I think the best strategy for avoiding halos is to simply not create them in the first place. One can do this by easing off on the sliders known to be problematic (e.g. highlights, clarity, HSL, sharpening, etc.) and to use alternate controls such as curves that are less susceptible to haloing, often in conjunction with masks, to achieve the same effect.
- In rare circumstances, when I think this will be easier, I will let the halos develop in my editing and then remove them with a clone stamp layer in Photoshop at the very end of processing.